## Web出願の流れ

一般方式 大学入学共通テスト方式

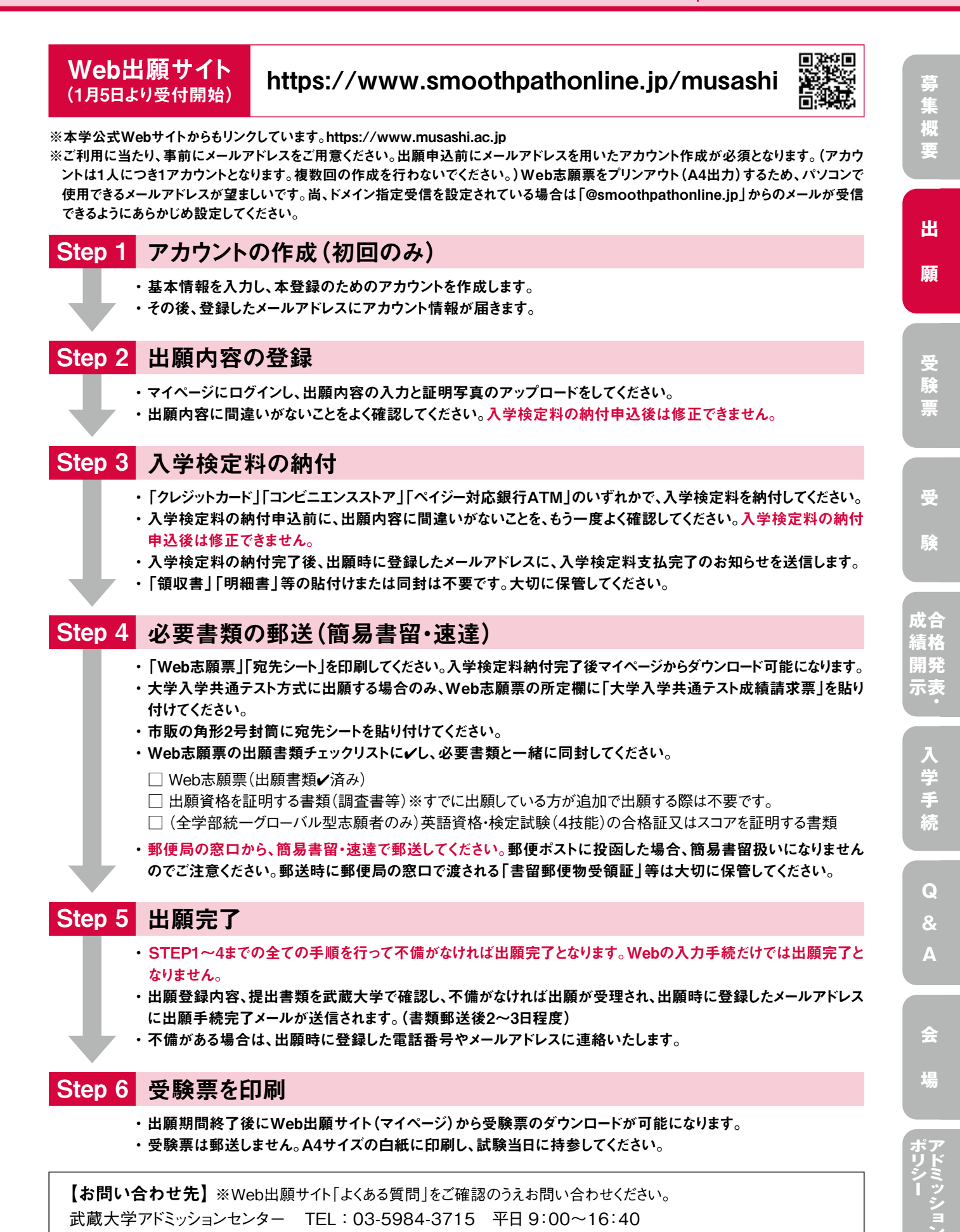

17